## BlackBerry 10

Geräte der Firma BlackBerry verstehen von Haus aus CalDAV und CardDAV.

## CalDAV

- Öffnen Sie "Einstellungen" > "Konten" > "Konto hinzufügen" und wählen Sie "Erweitert" > "CalDAV"
- 2. Geben Sie anschließend Ihren Benutzernamen und das Passwort ein
- 3. Tragen Sie in das Feld Serveradresse die Kalender-URL https://data.psync.de/remote.php/caldav/calendars/<Benutzername>/<Kalend er>/ ein.

Sie wissen nicht, woher sie diese Daten bekommen. Hier die Lösung.

- 4. Wählen Sie nun Speichern
- 5. Fertig

## CardDAV

- Öffnen Sie "Einstellungen" > "Konten" > "Konto hinzufügen" und wählen Sie "Erweitert" > "CardDAV"
- 2. Geben Sie anschließend Ihren Benutzernamen und Ihr Passwort ein
- 3. Tragen Sie in das Feld Serveradresse die Kontakt-URL in der Form https://data.psync.de/remote.php/carddav/<Benutzername>/<Kontaktgruppe>/ ein.

Sie wissen nicht, woher sie diese Informationen bekommen. Hier die Lösung.

- 4. Wählen Sie nun Speichern
- 5. Fertig

From: https://howto.psync.de/ - **Howto** 

Permanent link: https://howto.psync.de/doku.php/kalender\_kontakte/blackberry/start?rev=1396905668

Last update: 2020/08/03 20:29

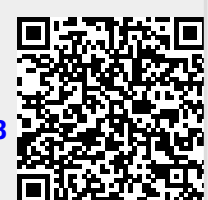